# **Knowledge Base**

vmware<sup>•</sup>

**Knowledge Base** 

## Fault Tolerant virtual machines rapidly switch between ESX hosts when being powered on

#### Symptoms

- Virtual machines that have Fault Tolerance enabled rapidly switch between ESX hosts when they are being powered on.
- The vmware.log files contain the errors:

#### Resolution

Fault Tolerant virtual machines have a change tracking resource (CTK) listed in the virtual machine configuration (.vmx) file. This resource gets added to a virtual machine configuration file if:

- You try to back up the virtual machine configured with Fault Tolerance using the snapshot feature.
- The virtual machine is backed up using the snapshot feature prior to being configured for Fault Tolerance.

Virtual machines cannot be backed up using snapshots. For more information, see Fault Tolerance

Interoperability in the vSphere Availability Guide (http://www.vmware.com/pdf/vsphere4/r40/vsp 40 availability.pdf).

To resolve this issue, you must remove the CTK variables from the virtual machine configuration (.vmx) file.

To remove CTK variables from the  $\ensuremath{.\,\ensuremath{vmx}}$  file:

- 1. Log into to the ESX service console.
- 2. Power off the virtual machine.
- 3. Unregister the virtual machine from the vCenter Server Inventory by right-clicking the virtual machine and clicking **Remove from Inventory**.
- 4. Open the .vmx file in a text editor.
- 5. Locate variables similar to the following and delete the entire line:

scsi0:0.ctkEnabled = "true"

```
ctkEnabled = "true"
```

#### Notes:

- If there is more than one virtual disk, there are additional scsi#:#.ctkEnabled entries. These must be removed as well.
- You may also find ide#.#.ctkEnabled entries. These must be removed as well.
- 7. To guarantee that change block tracking cannot be enabled, add the following line to the configuration file:

ctkDisallowed="true"

- $8. \ \mbox{Open the datastore browser and change to the directory where the .vmx file is located}$
- 9. Right-click the .vmx file and click Add to Inventory.
- $10. \,$  Save and close the file.
- 11. Reboot the virtual machine to apply the changes.

#### **Request a Product Feature**

To request a new product feature or to provide feedback on a VMware product, please visit the <u>Request a Product Feature (http://www.vmware.com/contact</u>/contactus.html?department=prod request) page.

Permalink to: <u>Fault Tolerant virtual machines rapidly switch between ESX hosts</u> when being powered on (http://kb.vmware.com/kb/1013400)

• KB Article: **1013400** 

- Updated: Apr 7, 2010
- **Products:** VMware ESX VMware ESXi VMware vCenter Server
- **Product Versions:** VMware ESX 4.0.x VMware ESXi 4.0.x Embedded VMware ESXi 4.0.x Installable VMware vCenter Server 4.0.x

## **Download Products**

- <u>Visit Download Center (http://www.vmware.com/download/)</u>
- Download SDKs & APIs (http://communities.vmware.com/community/developer/)
  - Download Patches (http://www.vmware.com/mysupport/download)
  - Sign Up for Patch Alerts (http://www.vmware.com/mysupport/subscription/)
    - <u>Read Downloads Help Guide (http://kb.vmware.com/kb/1012245)</u>

## **Purchase Support**

- <u>Review VMware Support Options (http://www.vmware.com/support/services/)</u>
  - Request Renewal/Upgrade Quote (http://www.vmware.com/go/renew)
  - <u>Contact VMware Sales (http://www.vmware.com/contact/contact sales.html)</u>
    - Locate a VMware Reseller (http://www.vmware.com/partner-locator/)
      - <u>View Support Policies (http://www.vmware.com/support/policies/)</u>

## **Connect with Experts**

- <u>Visit Community Forums (http://communities.vmware.com)</u>
- Join VMware User Groups (http://www.vmware.com/company/events/usergroups events.html)
  - Visit VMworld (http://www.vmworld.com/)
  - Browse Training (http://www.vmware.com/services/education-r.html)
  - <u>Register for Support Days (http://www.vmware.com/support/customer days.html)</u>

## **Find Answers**

<u>Visit Product Support Centers (http://www.vmware.com/support/product-support/)</u>

- <u>Read Product Documentation (http://www.vmware.com/r/documentation.html)</u>
  - Search the Knowledge Base (http://kb.vmware.com)
  - Login to Your Account (http://www.vmware.com/accounts/)
- Find Support Help Documents (http://www.vmware.com/support/policies/howto\_policies.html)

Copyright © 2010 VMware, Inc. All rights reserved.